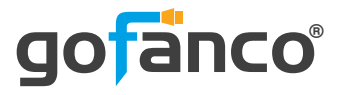

# 4K60 4x4 HDMI Matrix over CAT - 70m

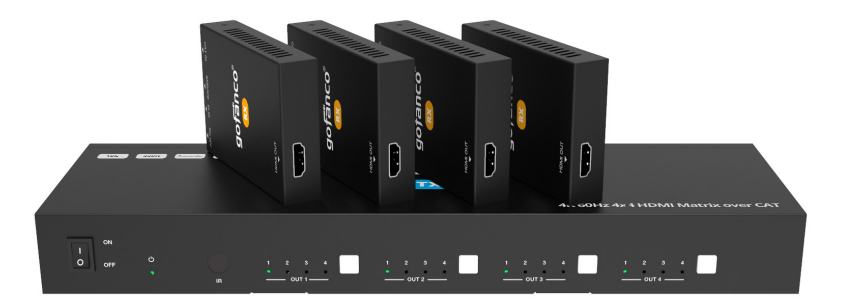

P/N: Matrix44HD2CAT

Thank you for purchasing from gofanco. Our products aim to meet all our connectivity needs wherever you go. For optimum performance and safety, please read the instructions carefully and keep this User's Guide for future reference. If you need more information about our products, please visit **www.gofanco.com**.

For technical support, email us at **support@gofanco.com**. For drivers or manual download, please go to **www.gofanco.com/downloads**.

### **Important Safety Notices**

Please read safety instructions carefully before installation and operation.

- Please pay close attention to all warnings and hints for this device.
- Do not expose this unit to rain, heavy moisture, or liquid.
- Do not put any items into the device or attempt to modify its operation.
- Do not repair the device or open the enclosure without professional guidance to avoid electric shocks. Doing so may void your warranty.
- Keep the product in a well-ventilated location to avoid damage from overheating.
- Shut off power and make sure environment is safe before installation.
- Do not plug the HDMI cables and IR cables in/out when the device is in use to avoid cable damage. Make sure they are plugged into the correct ports.
- Use the included power adapters only. Make sure the specification matches if using 3rd-party DC power adapters.

### **Important Safety Notices Continued**

- This product contains sensitive electrical components that may be damaged by electrical spikes, surges, electric shock, lighting strikes, etc. Use of surge protection systems is highly recommended in order to protect and extend the life of your equipment.
- The product requires the use of UTP connectors. Please connect in direct interconnection method and do not cross connect.

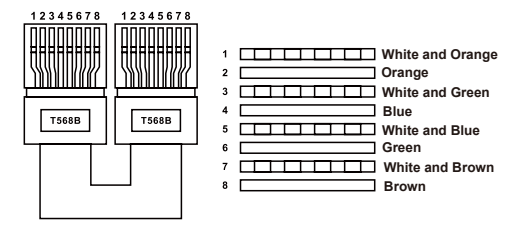

**Direct Interconnection Method** 

# Introduction

The 18Gbps 4x4 HDMI Matrix can connect four HDMI sources to eight displays. It features four HDMI outputs and each HDMI output is mirrored with a CAT-Cable output which runs simultaneously. It supports video transmission up to 1080p Full HD and 4K @60Hz 4:4:4 and supports HD digital audio formats such as LPCM 7.1CH, Dolby TrueHD, Dolby Digital Plus and DTS-HD Master Audio. Connect a CAT Receiver to each of the CAT-Cable outputs to extend HDMI signals up to 230ft/70m for multi-room connectivity. Each HDMI output supports 4K to 1080P downscaling independently. This product supports one-way IR matrix function and can be controlled via front panel buttons, IR remote, RS-232, LAN, and Web GUI.

#### Features

- Select and switch between any of 4 HDMI sources to any of the 4 HDMI displays simultaneously!
- 4 HDMI inputs, 4 CAT6/7 & 4 HDMI mirrored outputs
- Supports up to 4K @60Hz (YUV 4:4:4) on all HDMI & CAT6/7 outputs, 18Gbps video bandwidth, and HDCP 2.2/1.4 compliant
- CAT6/7 outputs: Extends data transmission up to 70m (230ft)
- Supports 4K to 1080p downscaling on each output port
- HDR, HDR10, HDR10+, Dolby Vision, and HLG are supported
- HDMI audio pass-through up to 7.1ch HD audio (LPCM, Dolby TrueHD, DTS-HD Master Audio
- Advanced features: 12V PoC (TX to RX's), EDID management, one-way IR passthrough, CEC (HDMI outputs only)
- Controllable by Web GUI, front panel buttons, IR remote, and RS232

### **Installation Requirements**

- HDMI source devices (DVD player, set top box, PC, etc.)
- HDMI displays (SDTV/Monitor, HDTV/Monitor, projector, etc.)
- HDMI cables (not included)
- CAT cables (not included)

#### **Package Contents**

- 1x 18Gbps 4x4 HDMI Matrix
- 4x CAT Receivers
- 1x Matrix IR Remote
- 1x 12V/2.5A Power Supply
- 1x RS-232 serial Cable (1.5 meters, male to female head)
- 1x 3-pin Phoenix Connector
- 4x IR Blaster Cable (1.5 meters)
- 4x IR Receiver Cable (1.5 meters)
- 10x Mounting Ears (Matrix and Receivers)
- 1x User Manual

#### **Product Layout**

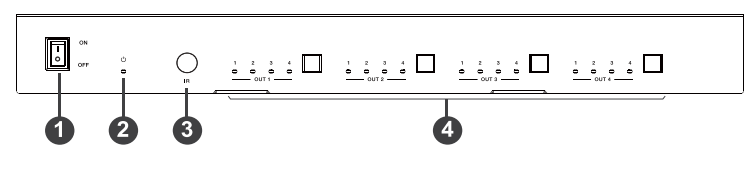

Figure 1: Matrix Layout (Front)

- 1. Power Switch
- 2. Power LED
- 3. IR Window
- 4. OUTPUT Buttons 1-4 & Source LEDs 1-4

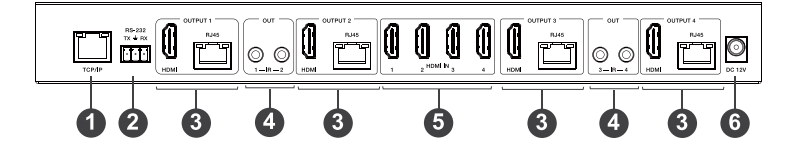

Figure 2: Matrix Layout (Back)

- 1. OUTPUT Ports 1-4
- 2. IR OUTPUTs 1-4
- 3. HDMI INPUTS 1-4
- 4. IR OUTPUTs 1-4
- 5. HDMI INPUTs 1-4
- 6. DC 12V

### **Product Layout Continued**

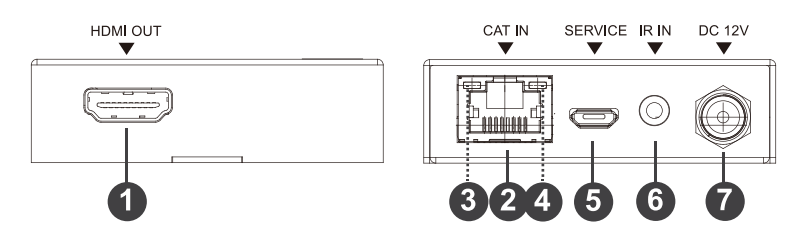

Figure 3: Receiver Layout

- 1. HDMI OUTPUT
- 2. CAT INPUT
- 3. Power Indicator LED (Green)
- 4. Data signal Indicator LED (Orange)
- 5. SERVICE Port
- 6. IR INPUT
- 7. DC 12V

#### **Product Layout Continued**

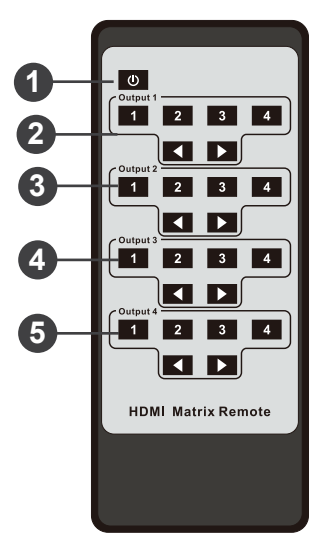

Figure 4: IR Remote Layout

- 1. Power on or Standby: Power on the Matrix or set it to standby mode.
- 2. Output 1: Press 1/2/3/4 button to select input source for HDMI OUTPUT 1.Output 2: Press 1\2\3\4 button to select input source for HDMI OUTPUT 2.
- 3. Output 2: Press 1/2/3/4 button to select input source for HDMI OUTPUT 2.
- 4. Output 3: Press 1/2/3/4 button to select input source for HDMI OUTPUT 3.
- 5. Output 4: Press 1/2/3/4 button to select input source for HDMI OUTPUT 4.

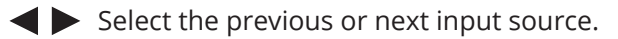

# Specificitions

#### Technical

| HDMI Compliance       | HDMI 2.0b                                                                                                    |
|-----------------------|----------------------------------------------------------------------------------------------------|
| HDCP Compliance       | HDCP 2.2/1.x                                                                                                    |
| Video Bandwidth       | 18Gbps                                                                                                    |
| Video Resolution      | Up to 4K2K@50/60Hz (4:4:4)                                                                                                    |
| Color Space           | RGB 4:4:4, YCbCr<br>4:4:4/4:2:2/4:2:0                                                                                              |
| Color Depth           | 8-bit, 10-bit, 12-bit<br>(1080p@60Hz) 8-bit<br>(4K2K@60Hz YUV4:4:4)<br>8-bit, 10-bit,12-bit (4K2K@60Hz<br>YCbCr 4:2:2/4:2:0)       |
| HDR                   | HDR10, HDR10+, Dolby Vision, HLG                                                                                                   |
| HDMI Audio Formats    | LPCM 2.0/2.1/5.1/6.1/7.1, Dolby<br>Digital, Dolby TrueHD, Dolby<br>Digital Plus (DD+), DTS-ES, DTS<br>HD Master, DTS HD-HRA, DTS-X |
| Transmission Distance | 230ft / 70m (via a single CAT6 cable)                                                                                              |
| ESD Protection        | IEC 61000-4-2:<br>±8kV (Air-gap discharge) , ±4kV<br>(Contact discharge)                                                           |

## **Specificitions Continued**

#### Connections

|               | Inputs: 4x HDN                               | ll Type A [19-pin | female]       |  |  |  |
|---------------|----------------------------------------------|-------------------|---------------|--|--|--|
|               | Outputs: 4x HE                               | OMI Type A [19-pi | n female]     |  |  |  |
| Matrix        | 4x CAT port [RJ                              | 45]               |               |  |  |  |
| WIGUIX        | 4x IR OUT [3.5r                              | mm Stereo Mini-j  | ack]          |  |  |  |
|               | Controls: 1 x T                              | CP/IP [RJ45]      |               |  |  |  |
|               | 1x RS-232 [3-pin phoenix connector]          |                   |               |  |  |  |
|               | Inputs: 1x IR IN [3.5mm Stereo Mini-jack]    |                   |               |  |  |  |
|               | 1x CAT port [RI45]                           |                   |               |  |  |  |
| CAT Receiver  | Output: 1x HDMI Type A [19-pin female]       |                   |               |  |  |  |
|               | Control: 1x SERVICE [Micro USB. Update port] |                   |               |  |  |  |
|               |                                              | -                 | · · · -       |  |  |  |
| Resolution /  | 4K60 -                                       | 4K30 -            | 1080P60 -     |  |  |  |
| Cable length  | Feet / Meters                                | Feet / Meters     | Feet / Meters |  |  |  |
| HDMI IN / OUT | 16ft / 5M                                    | 32ft / 10M        | 50ft / 15M    |  |  |  |

The use of "Premium High Speed HDMI" cable is highly recommended.

# **Specificitions Continued**

#### Mechanical

| Housing               | Metal Enclosure                                                                              |
|-----------------------|----------------------------------------------------------------------------------------------|
| Color                 | Black                                                                                        |
| Dimensions            | Matrix: 320mm (W) × 100mm (D) × 36mm (H)<br>Receiver: 61mm (W) × 88mm (D) × 18mm (H)         |
| Weight Matrix:        | 915g, Receiver: 155g                                                                         |
| Power Supply          | Input: AC 90 - 260V 50/60Hz<br>Output: DC 12V/2.5A<br>(US/EU standards, CE/FCC/UL certified) |
| Power Consumption     | 19.68W (Max)                                                                                 |
| Operating Temperature | 0°C ~ 40°C / 32°F ~ 104°F                                                                    |
| Storage Temperature   | -20°C ~ 60°C / -4°F ~ 140°F                                                                  |
| Relative Humidity     | 20~90% RH (non-condensing)                                                                   |

### **EDID Settings**

This Matrix has 21 factory predefined EDID settings, 2 user-defined EDID modes and 8 copy EDID modes. You can select from the predefined EDID modes or EDID copy modes to input ports through RS-232 control or Web GUI.

**RS-232 control operation:** Connect the Matrix to PC with a serial cable, then open a Serial Command tool on PC to send ASCII commands "s edid in x from z!" to set EDID. For details, please refer to "RS-232 Control Command" starting on page 29.

**Web GUI Operation:** Please check EDID management in the "Input page" of "Web GUI User Guide" starting on page 18.

| нат                   | 18Gbps 4x4 HDMI & Matrix |               |          |                                  | Admin Log out 3                                                                                                    | Poweron |
|-----------------------|--------------------------|---------------|----------|----------------------------------|----------------------------------------------------------------------------------------------------|---------|
| na-tanioratikanistika | Input Setting            |               |          |                                  |                                                                                                    |         |
| Status                | Inputs                   | Active        | Name     | EDID                             |                                                                                                    |         |
| Video                 | HDMI 1                   | •             | Input1   | 4K2K60_444,Dolby/DTS 5.1 HDR     |                                                                                                    |         |
|                       | HDMI 2                   |               | Input2   | 4K2K60_444,Dolby/DTS 5.1 HDR     |                                                                                                    |         |
| Input                 | HDMI 3                   |               | Input3   | 4K2K60_444,Dolby/DTS 5.1 HDR     |                                                                                                    |         |
| Output                | HDMI 4                   | 0             | Input4   | 4K2K60_444,Dolby/DTS 5.1 HDR     |                                                                                                    |         |
| CEC                   | -                        |               |          |                                  |                                                                                                    | _       |
| 020                   |                          |               |          |                                  |                                                                                                    |         |
| Network               | Load EDID to user r      | nemory        |          |                                  |                                                                                                    |         |
| Sustam                | Select EDID File:        | Brawse        |          | Select Destination: User Define1 | Upload                                                                                                    |         |
| Gyalom                |                          |               |          | beleet bestmation.               | and the second second se |         |
|                       | DownLoad EDID to         | your computer |          |                                  |                                                                                                    |         |
|                       | Select EDID File: HDI    | ALIN1         | Download |                                  |                                                                                                    |         |
|                       |                          |               |          | -                                |                                                                                                    |         |
|                       |                          |               |          |                                  |                                                                                                    |         |

### **EDID Settings Continued**

The predefined EDID settings are shown below.

| EDID Mode | EDID Description             |
|-----------|------------------------------|
| 1         | 1080P, Stereo Audio 2.0      |
| 2         | 1080P, Dolby/DTS 5.1         |
| 3         | 1080P, HD Audio 7.1          |
| 4         | 1080l, Stereo Audio 2.0      |
| 5         | 1080I, Dolby/DTS 5.1         |
| 6         | 1080I, HD Audio 7.1          |
| 7         | 3D, Stereo Audio 2.0         |
| 8         | 3D, Dolby/DTS 5.1            |
| 9         | 3D, HD Audio 7.1             |
| 10        | 4K2K30_444, Stereo Audio 2.0 |
| 11        | 4K2K30_444, Dolby/DTS 5.1    |
| 12        | 4K2K30_444, HD Audio 7.1     |
| 13        | 4K2K60_420, Stereo Audio 2.0 |
| 14        | 4K2K60_420, Dolby/DTS 5.1    |
| 15        | 4K2K60_420, HD Audio 7.1     |
| 16        | 4K2K60_444, Stereo Audio 2.0 |
| 17        | 4K2K60_444, Dolby/DTS 5.1    |
| 18        | 4K2K60_444, HD Audio 7.1     |
| 19        | 4K2K60, Stereo Audio 2.0 HDR |
| 20        | 4K2K60, Dolby/DTS 5.1 HDR    |
| 21        | 4K2K60, HD Audio 7.1HDR      |
| 22        | User Define1                 |
| 23        | User Define2                 |
| 24        | COPY_FROM_HDMI 1             |
| 25        | COPY_FROM_HDMI 2             |
| 26        | COPY_FROM_HDMI 3             |
| 27        | COPY_FROM_HDMI 4             |
| 28        | COPY_FROM_CAT 1              |
| 29        | COPY_FROM_CAT 2              |
| 30        | COPY_FROM_CAT 3              |
| 31        | COPY_FROM_CAT 4              |

# **IR Control**

This product supports one-way IR matrix function. With the Matrix connected to CAT Receivers, you can control the input source devices (matrix end) by the IR control signal from the CAT receivers (remote end). Please see the following connection diagram as an example.

(A) HDMI output signal on CAT Receiver 1 is from HDMI INPUT 1. The IR input signal from CAT Receiver 1 will emit to IR output 1 of the Matrix.

(B) HDMI output signal on CAT Receiver 3 is from HDMI INPUT 2. The IR input signal from CAT Receiver 3 will emit to IR output 2 of the Matrix.

**NOTE:** Please use the IR remotes of your source devices for IR extension.

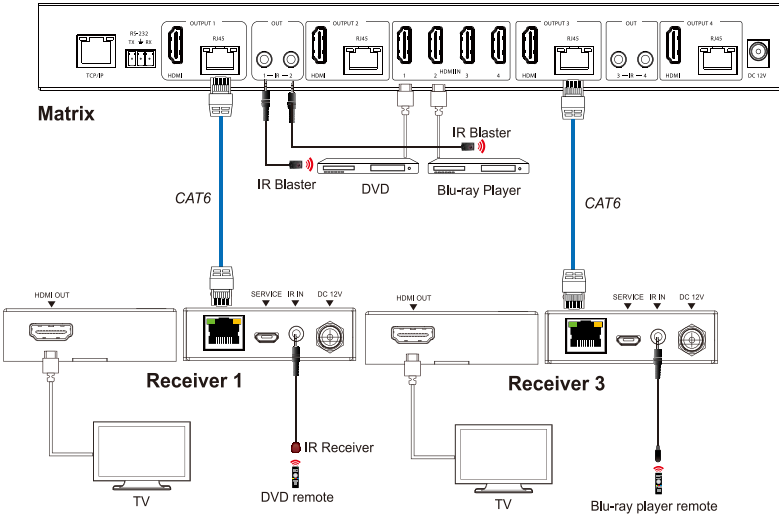

Figure 5: IR connection Diagram

### **IR Pin Definition**

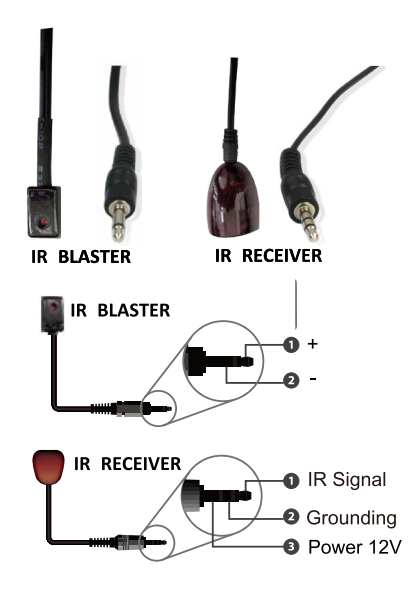

### **Hardware Installation**

- Power off all devices including your HDMI source devices and HDMI displays.
- 2. Connect your HDMI source devices to the Matrix's HDMI Input connectors with HDMI cables (cables not included).
- 3. Connect the CAT cables between the Matrix and CAT Receivers.
- 4. OPTIONAL: Connect HDMI displays to the HDMI Output connectors of the Matrix using HDMI cables (cables not included).
- 5. Connect an HDMI display to each CAT Receiver's HDMI Output with an HDMI cable (cables not included).
- 6. OPTIONAL: Connect the IR Receiver cables and the IR Emitter cable to the IR interface ports. This connection is needed if you need to control your HDMI devices from remote locations.
- Plug the included 12V power adapter into the Matrix's power jack. The receivers are automatically powered by the Matrix over CAT cables.
- 8. Power on your HDMI source device and HDMI displays. The Matrix CAT Extender is ready for use.

# **Application Diagram**

The application diagram shows the most typical input and output devices used with the Matrix CAT Extender.

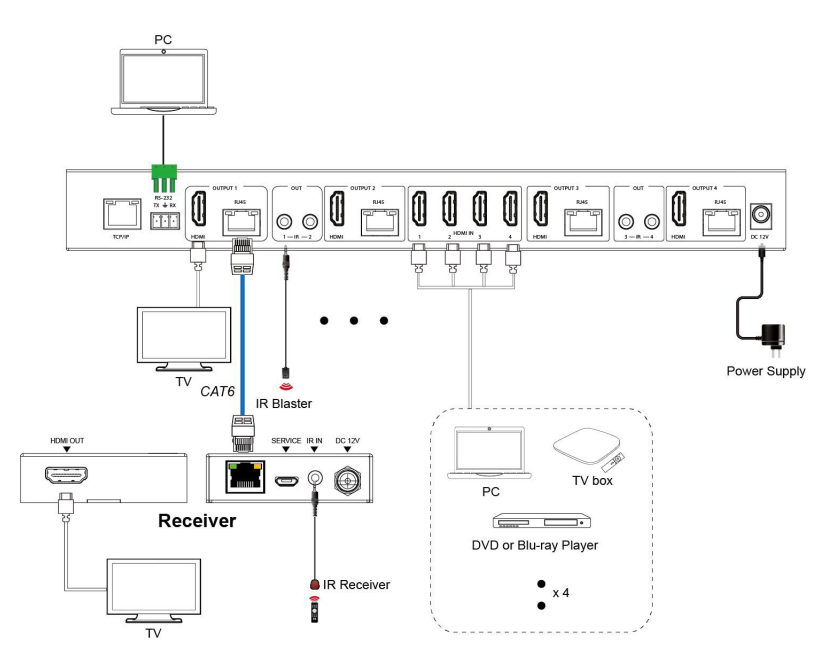

Figure 6: Application Diagram

## Web GUI User Guide

The Matrix can be controlled by Web GUI. The operation method is shown as below:

Step 1: Get the current IP Address.

The default IP address is **192.168.1.100**. This IP address can change if installed on a DHCP switch/router/network. You can get the current Matrix IP address via RS-232 control. Send the ASCII command "r ipconfig!" through a Serial Command tool, then you'll get the feedback information as shown below:

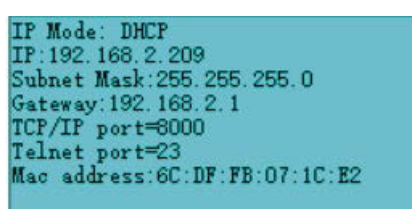

The IP address 192.168.2.209 in the above figure is the current Matrix IP address. This IP address is variable, depending on what the specific machine returns.

#### For the details of RS-232 control, please refer to "RS-232 Control Command" starting on page 29.

**Step 2:** Connect the TCP/IP port of the Matrix to a PC with an UTP cable (as shown in the following figure), and set the IP address of the PC to be in the same network segment with the Matrix.

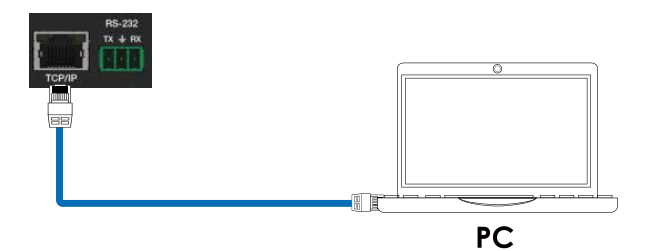

**Step 3:** Input the current IP address of Matrix into your browser on the PC to enter Web GUI page.

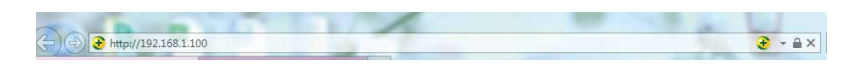

After entering the Web GUI page, there will be a Login page, as shown below:

| Username: Anno • • • • • • • • • • • • • • • • • • |  |
|----------------------------------------------------|--|
| 18Gbps 4x4 HDMI Matrix                             |  |
|                                                    |  |
|                                                    |  |

Select the Username from the list and enter the password. The default passwords are:

Username User Admin

Password **user admin** 

After entering the password, click the "LOGIN" button and the following Status page will appear.

#### **Status Page**

The Status page provides basic information about the product model, installed firmware version and the network settings of the device.

| 18Gbps 4x4 HDMI & Matrix  |                  |  |
|---------------------------|------------------|--|
| Status                    |                  |  |
| Status Model              | HDP-MXB44D70M    |  |
| Video<br>Firmware Version | V1.00.05/V1.04   |  |
| Input<br>Hostname         | MHUB4K88PRO      |  |
| CEC IP Address            | 192.168.1.100    |  |
| etwork Subnet Mask        | 255.255.255.0    |  |
| Gateway                   | 192.168.0.1      |  |
| MAC Address               | 60-05F8:04-5F-54 |  |
|                           |                  |  |

#### Video Page

|          | 18Gbps 4x4 HDMI & Matrix |              |              |             |              | 🛔 Admin       | Log out | Pow |
|----------|--------------------------|--------------|--------------|-------------|--------------|---------------|---------|-----|
| Status   | Switch                   |              | Presets      |             |              |               |         |     |
| Midea    | Output                   | Input        | Presets Name | Presets Set | Presets Save | Presets Clear |         |     |
| Video    | hdmioutput1 / catoutput1 | Input $\sim$ | preset1      | Set         | Sava         | Clear         |         |     |
| Input    | hdmioutput2 / catoutput2 | Inputt ~     | preset2      | Set         | Sme          | Clear         |         |     |
| 0.1-1    | hdmioutput3 / catoutput3 | Inputt ~     | preset3      | Set         | Save         | Clear         |         |     |
| Output   | hdmioutput47 catoutput4  | Input $\sim$ | preset4      | Set         | Savo         | Closer        |         |     |
| Network  |                          |              |              |             |              |               |         |     |
|          |                          |              |              |             |              |               |         |     |
| System   |                          |              |              |             |              |               |         |     |
| System   |                          |              |              |             |              |               |         |     |
| System   |                          |              |              |             |              |               |         |     |
| System   |                          |              |              |             |              |               |         |     |
| System   |                          |              |              |             |              |               |         |     |
| System . |                          |              |              |             |              |               |         |     |
| System . |                          |              |              |             |              |               |         |     |

You can do the following operations on the Video page:

**1. Output:** The current device's OUTPUT port. You can select the signal source for it.

**2. Input:** You can click the drop-down menu to select signal source for the corresponding OUTPUT port .

**3. Presets Name:** You can name the current scene with maximum length of 12 characters (Chinese characters are not supported).

**4. Presets Set:** You can restore the settings of the last saved audio-video matrix switching relationship.

**5. Presets Save:** You can save audio-video matrix switching relationship.

**6. Presets Clear:** You can clear the saved audio-video matrix switching relationship.

#### Input Page

| əmı <sup>.</sup> | 18Gbps 4x4 HDMI & Matrix |               |                              |                                  | Astron Log out             | Pos |
|------------------|--------------------------|---------------|------------------------------|----------------------------------|----------------------------|-----|
|                  | Input Setting            |               |                              |                                  |                            |     |
| Status           | Inputs                   | Active        | Name                         | FDID                             |                            |     |
| Video            | HOMI 1                   | •             | Input1                       | 4K2K80_444,Dolby/DTS 5.1 HDR ~   |                            |     |
|                  | HDMI 2                   |               | Input2                       | 4K2K60_444,Dolby/DTS 5.1 HDR     |                            |     |
| Input            | HDMI 3                   |               | Input3                       | 4K2K60_444,Dolby/DTS 5.1 HDR     |                            |     |
| Output           | HDMI 4                   |               | Input4                       | 4K2K60_444,Dolby/DTS 5.1 HDR ~   |                            |     |
| Network          | Load EDID to user i      | memory        |                              |                                  |                            |     |
| System           | Select EDID File:        | Browse        |                              | Select Destination: User Define1 | <ul> <li>Upload</li> </ul> |     |
|                  | DownLoad EDID to         | your computer |                              |                                  |                            |     |
|                  | Select EDID File: HD     | MEIN1         | <ul> <li>Download</li> </ul> |                                  |                            |     |
|                  |                          |               |                              |                                  |                            |     |
|                  |                          |               |                              |                                  |                            |     |

You can do the following operations on the Input page:

**1. Inputs:** Input channel of the device.

**2. Active:** Indicates whether the channel is connected to a signal source.

**3. Name:** The input channel's name. You can modify it by entering the corresponding name (max length: 12 characters) in the input box (Chinese characters are not supported).

4. EDID: You can set the current channel's EDID.

#### **Input Page Continued**

#### Set EDID for the User

Click the "Browse" button, then select the bin file. If you select the wrong EDID file, there will be a prompt, as shown in the following figure:

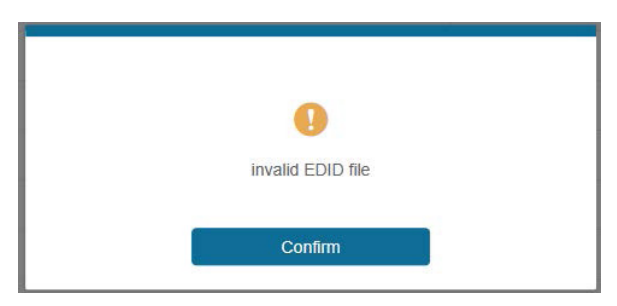

Make sure to select the correct file, then you can check the name of the selected file. Select "User 1" or "User 2", then click "Upload". After successful setting, it will prompt as follows:

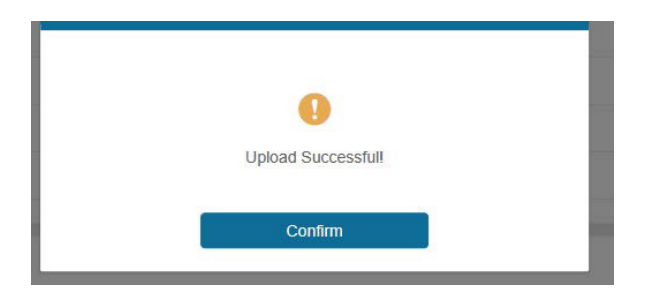

#### Download the EDID File for the Corresponding Input Channel

Click the drop-down box of "Select EDID File" to select the corresponding input channel. Then click "Download" to download the corresponding EDID file.

#### **Output Page**

| Status Outpu | Outputs    | Name        | Type | Cable | Fache Made   |         |
|--------------|------------|-------------|------|-------|--------------|---------|
| Video        | Outputs    | Name        | Туре | Cable | Contro Manda |         |
| video        |            |             |      |       | SCARE MOON   | Stream  |
|              | Contrast 4 | hdmioutput1 | HDMI | •     | Rf + 10000   | OFF ON  |
| Input        | Corput I   | catoutput1  | CAT  |       | 4K -= 1000P  | OFF ON  |
| 0.001        | Output 2   | hdmioutput2 | HDMI |       | flowage v    | 077 04  |
| Output       |            | catoutput2  | CAT  |       | CAP4D0       | ON ON   |
| CEC          | Output 3   | hdmioutput3 | HDMI |       | 4K -> 1080P  | orr on  |
|              |            | catoutput3  | CAT  |       |              | OFF ON  |
| Network      | Output 4   | hdmioutput4 | HDMI | •     | OTUA         | OFF ON  |
| System       |            | catoutput4  | CAT  |       |              | 044 044 |

You can do the following operations on the Output page:

**1. Outputs:** Output channel of the device.

**2. Name:** The current output channel's name. You can modify it by entering the corresponding name (max length: 12 characters) in the input box (Chinese characters are not supported).

3. Type: The current output channel's type (HDMI or CAT).

**4. Cable:** Indicates the connection status of the output ports. When the output port is connected to the display, it shows green; Otherwise, it shows gray.

**5. Scaler Mode:** Set the current output resolution mode.

6. Stream: Turn on/off the output stream.

#### **CEC Page**

|         | 18Gbps 4x4 HDMI & Matrix |           |              |    |             |           | Admin | Log out | Power on |
|---------|--------------------------|-----------|--------------|----|-------------|-----------|-------|---------|----------|
|         |                          |           |              |    |             |           |       |         |          |
| Status  |                          | Input Con | trol         |    |             | Output Co | ntrol |         |          |
| Video   | Input                    | ف         |              | O  | hdmioutput1 | U         | Ð     | Ċ       |          |
| Input   | Input2                   | _         |              | _  | hdmioutput2 | <u> </u>  |       | +       |          |
| Output  | Input3                   |           | ر<br>ل       | *  | hdmicutput3 |           |       |         |          |
| CEC     | Input4                   | -         |              |    | hdmioutput4 |           |       |         |          |
| Network |                          | =         | ¥            | C  |             |           |       |         |          |
| System  |                          | м         | •            | ы  |             |           |       |         |          |
|         |                          | 44        | н            | ** |             |           |       |         |          |
|         |                          |           |              |    |             |           |       |         |          |
|         |                          | _         | <b>u</b> ()) | +  |             |           |       |         |          |
|         |                          |           |              |    |             |           |       |         |          |
|         |                          |           |              |    |             |           |       |         |          |

You can perform CEC management on this page:

**1. Input Control:** You can control the operation of each input source by pressing the icons on the page. (You can control multiple inputs simultaneously.)

**2. Output Control:** You can control the operation of each display, such as power on/off, volume +/-, active source switching. (You can control multiple outputs simultaneously.)

#### **Network Page**

| ıəmı"   | 18Gbps 4x4 HDMI & Matrix  |             |    | 🛦 Admin | Log out | Power o |
|---------|---------------------------|-------------|----|---------|---------|---------|
| 01-1    | IP Settings               |             |    |         |         |         |
| otatus  | Mode Static DHCP          |             |    |         |         |         |
| Video   | IP Address 192 168 1 100  | Gateway     |    |         |         |         |
| Input   |                           |             |    |         |         |         |
| Judeud  | Subret Mask 250,255,255,0 | Teinet Port | 23 |         |         |         |
| output  | Web Login Settings        |             |    |         |         |         |
| CEC     | Diamona line Atrio        |             |    |         |         |         |
| letwork |                           |             |    |         |         |         |
| hustern | Old Password              |             |    |         |         |         |
| 50011   | New Password              |             |    |         |         |         |
|         | Confirm Password          |             |    |         |         |         |
|         |                           |             |    |         |         |         |
|         | Product Model JTECH-M0000 |             |    |         |         |         |
|         |                           |             | _  |         |         |         |
|         | Set Network Defaults      | Save        |    |         |         |         |
|         |                           |             |    |         |         |         |

#### **Network Page Continued**

#### Set the Default Network

Click "Set Network Defaults" button, there will be a prompt, as shown in the following figure:

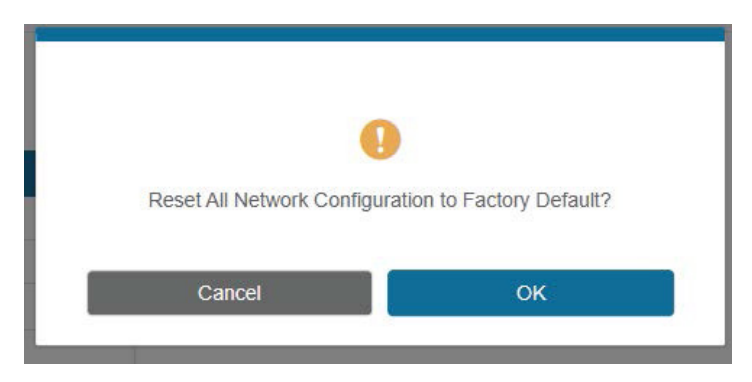

Click "OK" to search the IP Address again, as shown in the figure below.

| Homr    | 18Gbps 4x4 HDMI & Matrb:    |                           | Amerika Longoot, Power on |
|---------|-----------------------------|---------------------------|---------------------------|
| Status. | IP Settings                 |                           |                           |
| Video   | wole Static DHCP            |                           |                           |
| Inpút   | IP Address 102 Not 1100     | Cateway (TZ-1)            |                           |
| Output  | Server Mine 2002 2000       | TenerApri 23              |                           |
| CEC     | Web Login Settings          |                           |                           |
| Network | Usernave User Admin         |                           |                           |
| System  | Old Password                |                           |                           |
|         | New Password                |                           |                           |
|         | Confirm Password            |                           |                           |
|         | Product Model HDP-MX844070M |                           |                           |
|         |                             | Set Network Defaults Save |                           |

After searching is completed, it will switch to the login page, the default network setting is completed.

#### **Modify User Password**

Click the "User" button, enter the correct Old Password, New Password, and Confirm Password, then click "Save". After successful modification, there will be a prompt, as shown in the following figure:

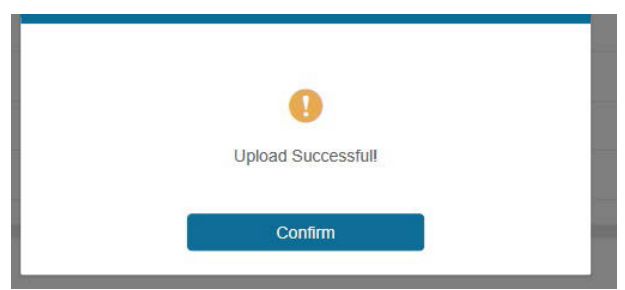

**Note:** Input rules for changing passwords:

- 1. The password can't be empty.
- 2. New Password can't be the same as Old Password.
- 3. New Password and Confirm Password must be the same.

#### **Modify Network Setting**

Modify the Mode/IP Address/Gateway/Subnet Mask/Telnet Port as required, click "Save" to save the settings, then it will come into effect. After modification, if the Mode is "Static", it will switch to the corresponding IP Address; if the Mode is "DHCP", it will automatically search and switch to the IP Address assigned by the router.

| IP Settings |               |      |             |             |
|-------------|---------------|------|-------------|-------------|
| Mode        | Static        | DHCP |             |             |
| IP Address  | 192.168.1.100 |      | Gateway     | 192.168.0.1 |
| Subnet Mask | 255.255.255.0 |      | Teinet Port | 23          |

#### System Page

|         | 18Gbps 4x4 HDMI & Matrix           | 🔺 Admin | Log cut | Power on |
|---------|------------------------------------|---------|---------|----------|
|         |                                    |         |         |          |
| Status  | Panel Lock                         |         |         |          |
| Video   | OFF ON                             |         |         |          |
| Input   | Beep                               |         |         |          |
| Output  | OFF ON                             |         |         |          |
| CEC     | Serial Baud Rate                   |         |         |          |
| Network | 4000 9000 19300 35400 47200 115300 |         |         |          |
| System  |                                    |         |         |          |
|         | Firmware Update                    |         | Update  |          |
|         | Factory Reset                      |         | Reset   |          |
|         | Reboot                             |         | Reboo   |          |
|         |                                    |         |         |          |

**1. Panel Lock:** Click to lock/unlock panel buttons. "ON" indicates that panel buttons are unavailable; "OFF" indicates panel buttons are available.

**2. Beep:** Click to turn on/off the beep.

**3. Serial Baud Rate:** Click the value to set the Serial Baud Rate.

**4. Firmware Update:** Click "Browse" to select the update file, then click "Update" to complete firmware update.

**5. Factory Reset:** You can reset the machine to factory defaults by clicking "Reset".

6. Reboot: You can reboot the machine by clicking "Reboot".

**Note:** After reset/reboot, it will switch to the login page.

## **RS-232 Control Command**

The product also supports RS-232 control. You need a serial cable with RS-232 phoenix connector and RS-232 male head. The RS-232 phoenix connector is connected to the Matrix, and the RS-232 male head of the serial cable is connected to the RS-232 female head of an RS-232 to USB cable, while the USB head of the RS-232 to USB cable is connected to a PC. The connection method is as follows:

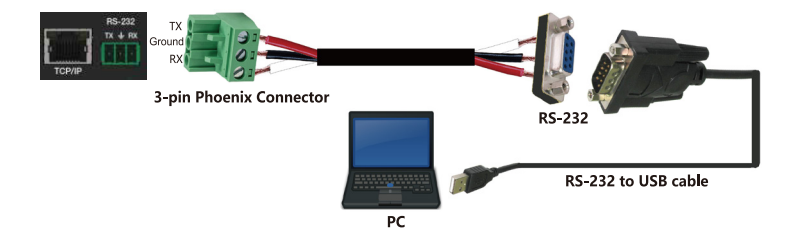

Then, open a Serial Command tool on PC to send ASCII command to control the Matrix. The ASCII command list about the product is shown as below (Next Page).

#### ASCII Command

Serial port protocol. Baud rate: 115200, Data bits: 8bit, Stop bits: 1, Check bit: 0

x - Parameter 1

y - Parameter 2

z - Parameter 3

! - Delimiter

| Command<br>Code | Function<br>Description                                              | Example    | Feedback                                                                             | Default<br>Setting |
|-----------------|----------------------------------------------------------------------|------------|--------------------------------------------------------------------------------------|--------------------|
| Power           |                                                                      |            |                                                                                      |                    |
| s power z!      | Power on/off<br>the device,z=0~1<br>(z=0 power off,<br>z=1 power on) | s power 1! | Power on<br>System Initializing<br>Initialization<br>Finished!<br>FW version x.xx.xx | power on           |
| r power!        | Get current power state                                              | r power!   | power on/power off                                                                   |                    |
| s reboot!       | Reboot the device                                                    | s reboot!  | Reboot<br>System Initializing<br>Initialization<br>Finished!<br>FW version x.xx.xx   |                    |
| Command<br>Code | Function<br>Description                                              | Example    | Feedback                                                                             | Default<br>Setting |
| System Setup    |                                                                      |            |                                                                                      |                    |
| help!           | List all commands                                                    | help!      |                                                                                      |                    |
| r type!         | Get device model                                                     | r type!    | HDP-MXB44D70M                                                                        |                    |
| r status!       | Get device current                                                   | r status!  | Get the unit all<br>status: power,<br>beep, lock, in/ out<br>connection, video/      |                    |
|                 | status                                                               |            | audio crosspoint,<br>edid, scaler, hdcp,<br>network status                           |                    |

| Command<br>Code    | Function<br>Description                                                                  | Example               | Feedback                                                                                                 | Default<br>Setting          |
|--------------------|------------------------------------------------------------------------------------------|-----------------------|----------------------------------------------------------------------------------------------------|-----------------------------|
| System Setup       |                                                                                          |                       |                                                                                                    |                             |
| r link in x!       | Get the connection<br>status of the x input<br>port, x=0~4 (0=all)                       | r link in 1!          | hdmi input 1: connect                                                                                    |                             |
| r link out y!      | Get the connection<br>status of the y output<br>port, y=0~4 (0=all)                      | r link out 1!         | hdmi output 1: connect                                                                                   |                             |
| s reset!           | Reset to factory<br>defaults                                                             | s reset!              | Reset to factory<br>defaults System<br>Initializing<br>Initialization<br>Finished!<br>FW version x.xx.xx |                             |
| s beep z!          | Enable/Disable buzzer<br>function, z=0~1(z=0<br>beep off, z=1 beep on)                   | s beep 1!             | beep on<br>beep off                                                                                      | beep on                     |
| r beep!            | Get buzzer state                                                                         | r beep!               | beep on / beep off                                                                                       |                             |
| s lock z!          | Lock/Unlock front<br>panel button,<br>z=0~1 (z=0 lock off,<br>z=1 lock on)               | s lock 1!             | panel button lock on<br>panel button lock off                                                            | panel<br>button<br>lock off |
| r lock!            | Get panel button lock<br>state                                                           | r lock!               | panel button lock<br>on/off                                                                              |                             |
| s save preset z!   | Save switch state<br>between all output<br>port and the input<br>port to preset z, z=1~4 | s save preset 1!      | save to preset 1                                                                                         |                             |
| s recall preset z! | Call saved preset z<br>scenarios, z=1~4                                                  | s recall<br>preset 1! | recall from preset 1                                                                                     |                             |
| s clear preset z!  | Clear stored preset z<br>scenarios, z=1~4                                                | s clear<br>preset 1!  | clear preset 1                                                                                           |                             |
| r preset z!        | Get preset z<br>information, z=1~4                                                       | r preset 1!           | video/audio<br>crosspoint                                                                                |                             |

| Command<br>Code    | Function<br>Description                                                                               | Example                                  | Feedback                                                                                                    | Default<br>Setting |
|--------------------|----------------------------------------------------------------------------------------------------|------------------------------------------|----------------------------------------------------------------------------------------------------|--------------------|
| System Setup       |                                                                                                    |                                          |                                                                                                    |                    |
| s baud rate xxx!   | Set the serial port<br>baud rate of RS02<br>module, z=(115200,<br>57600, 38400, 19200,<br>9600, 4800) | s baud rate<br>115200!                   | Baudrate:<br>115200                                                                                                    |                    |
| r baud rate!       | Get the serial port<br>baud rate of RS02<br>module                                                    | r baud rate!                             | Baudrate:<br>115200                                                                                                    |                    |
| s id z!            | Set the control ID<br>of the product,<br>z=000~999                                                    | s id 888!                                | id 888                                                                                                    | 0                  |
| Command<br>Code    | Function<br>Description                                                                               | Example                                  | Feedback                                                                                                    | Default<br>Setting |
| Output Setting     |                                                                                                    |                                          |                                                                                                    |                    |
| s in x av out y!   | Set input x to<br>output y,<br>x=1~4, y=0~4 (0=all)                                                   | s in 1 av out 2!                         | input 1 -> output<br>2                                                                                                    | ptp                |
| r av out y!        | Get output y signal<br>status y=0~4 (0=all)                                                           | r av out 0!                              | input 1 -> output<br>1<br>input 2 -> output<br>2<br>input 3 -> output<br>3<br>input 4 -> output<br>4                                         |                    |
| s hdmi y stream z! | Set hdmi output y<br>stream on/off,<br>y=0~4 (0=all)<br>z=0~1(0:disable,<br>1:enable)                 | s hdmi 1 stream 1!<br>s hdmi 0 stream 1! | enable hdmi<br>output 1 stream<br>disable hdmi<br>output 1 stream<br>enable hdmi all<br>outputs stream<br>disable hdmi all<br>outputs stream | enable             |
| r hdmi y stream!   | Get hdmi output y<br>stream status,<br>y=0~4 (0=all)                                                  | r hdmi 1 stream!                         | enable hdmi<br>output 1 stream                                                                                                    |                    |

| Command<br>Code    | Function<br>Description                                                                                        | Example                                        | Feedback                                                                                                    | Default<br>Setting                              |
|--------------------|----------------------------------------------------------------------------------------------------|------------------------------------------------|----------------------------------------------------------------------------------------------------|-------------------------------------------------|
| Output Setting     |                                                                                                    |                                                |                                                                                                    |                                                 |
| s cat y stream z!  | Set cat output y<br>stream on/off,<br>y=0~4 (0=all)<br>z=0~1 (0:disable,<br>1:enable)                          | s cat 1<br>stream 1!<br>s cat 0<br>stream 1!   | enable cat output 1<br>stream<br>disable cat output 1<br>stream<br>enable cat all<br>outputs stream<br>disable cat all<br>outputs stream | enable                                          |
| r cat y stream!    | Get cat output y<br>stream status,<br>y=0~4 (0=all)                                                            | r cat 1<br>stream!                             | enable cat output 1<br>stream                                                                                                    |                                                 |
| s hdmi y scaler z! | Set hdmi output<br>y port output scaler<br>mode, y=0~4 (0=all),<br>z=1~3 (1=bypass,<br>2=4k->1080p,<br>3=Auto) | s hdmi 1<br>scaler 1!<br>s hdmi 0<br>scaler 1! | hdmi output 1 set<br>to bypass mode<br>hdmi all outputs set<br>to bypass mode                                                            | hdmi all<br>outputs<br>set to<br>bypass<br>mode |
| r hdmi y scaler!   | Get hdmi output<br>y port output mode<br>y=0~4 (0=all)                                                         | r hdmi 1<br>scaler!                            | hdmi output 1 set<br>to bypass mode                                                                                                    |                                                 |

| Command<br>Code        | Function<br>Description                                                                                                    | Example                                          | Feedback                                                                                          | Default<br>Setting               |
|------------------------|----------------------------------------------------------------------------------------------------|--------------------------------------------------|---------------------------------------------------------------------------------------------------|----------------------------------|
| EDID<br>Setting        |                                                                                                    |                                                  |                                                                                                   |                                  |
| s edid in<br>x from z! | Set input x EDID from default EDID z,<br>x=0~4 (0=all), z=1~31<br>1, 1080p,Stereo Audio 2.0<br>2, 1080p,Dolby/DTS 5.1<br>3, 1080p,HD Audio 7.1<br>4, 1080i,Stereo Audio 2.0<br>5, 1080i,HD Audio 7.1<br>7, 3D,Stereo Audio 2.0<br>8, 3D,Dolby/DTS 5.1<br>9, 3D,HD Audio 7.1<br>10, 4K2K30_444,Stereo Audio 2.0<br>11, 4K2K30_444,Stereo Audio 2.0<br>11, 4K2K30_444,HD Audio 7.1<br>13, 4K2K60_420,Dolby/DTS 5.1<br>15, 4K2K60_420,Dolby/DTS 5.1<br>15, 4K2K60_444,DD Audio 7.1<br>16, 4K2K60_444,Stereo Audio 2.0<br>17, 4K2K60_444,Stereo Audio 2.0<br>17, 4K2K60_444,Stereo Audio 2.0<br>17, 4K2K60_444,Stereo Audio 2.0<br>17, 4K2K60_444,Stereo Audio 2.0 HDR<br>20, 4K2K60_444,AD Audio 7.1<br>18, 4K2K60_444,AD Audio 7.1<br>19, 4K2K60_444,AD Audio 7.1<br>19, 4K2K60_444,AD Audio 7.1 HDR<br>20, 4K2K60_444,HD Audio 7.1 HDR<br>21, 4K2K60_444,HD Audio 7.1 HDR<br>22, User define1<br>23, User define2<br>24, copy from hdmi output 1<br>25, copy from hdmi output 3<br>27, copy from hdmi output 4<br>28, copy from cat output 1<br>29, copy from cat output 3<br>31, copy from cat output 3<br>31, copy from cat output 4 | s edid in<br>1 from 1!<br>s edid in<br>0 from 1! | input 1<br>EDID:1080p,<br>Stereo Audio<br>2.0<br>all inputs<br>EDID:1080p,<br>Stereo Audio<br>2.0 | 1080p,<br>Stereo<br>Audio<br>2.0 |

| Command<br>Code        | Function<br>Description                                | Example                   | Feedback                                                                                                    | Default<br>Setting |
|------------------------|--------------------------------------------------------|---------------------------|----------------------------------------------------------------------------------------------------|--------------------|
| EDID<br>Setting        |                                                        |                           |                                                                                                    |                    |
| r edid in x!           | Get EDID status of the input x,<br>x=0~4 (0=all input) | r edid<br>in 0!           | input1 EDID:<br>4K2K60_<br>444,Stereo<br>Audio 2.0<br>input2 EDID:<br>4K2K60_<br>444,Stereo<br>Audio 2.0<br>input3 EDID:<br>4K2K60_<br>444,Stereo<br>Audio 2.0<br>input4 EDID:<br>4K2K60_<br>444,Stereo<br>Audio 2.0 |                    |
| r edid data<br>hdmi y! | Get the EDID data of the hdmi output<br>y port, y=1~4  | r edid<br>data<br>hdmi 1! | EDID: 00 FF FF<br>FF FF<br>FF FF 00<br>hdmi output<br>1: disconnect                                                                                                    |                    |

| Command<br>Code | Function<br>Description                              | Example            | Feedback             | Default<br>Setting |
|-----------------|------------------------------------------------------|--------------------|----------------------|--------------------|
| CEC<br>Setting  |                                                      |                    |                      |                    |
| s cec in x on!  | Set input x power on by CEC,<br>x=0~4 (0=all input)  | s cec in 1<br>on!  | input 1<br>power on  |                    |
| s cec in x off! | Set input x power off by CEC,<br>x=0~4 (0=all input) | s cec in 1<br>off! | input 1<br>power off |                    |
| s cec in x      | Set input x open menu by CEC,                        | s cec in 1         | input 1              |                    |
| menu!           | x=0~4 (0=all input)                                  | menu!              | open menu            |                    |
| s cec in x      | Set input x back operation by                        | s cec in 1         | input 1              |                    |
| back!           | CEC, x=0~4 (0=all input)                             | back!              | back operation       |                    |
| s cec in x      | Set input x menu up operation by                     | s cec in 1         | input 1 menu         |                    |
| up!             | CEC, x=0~4 (0=all input)                             | up!                | up operation         |                    |
| s cec in x      | Set input x menu down operation by                   | s cec in 1         | input 1 menu         |                    |
| down!           | CEC, x=0~4 (0=all input)                             | down!              | down operation       |                    |

| Command<br>Code         | Function<br>Description                                         | Example                    | Feedback                             | Default<br>Setting |
|-------------------------|-----------------------------------------------------------------|----------------------------|--------------------------------------|--------------------|
| CEC<br>Setting          |                                                                 |                            |                                      |                    |
| s cec in x              | Set input x menu left operation by                              | s cec in 1                 | input 1 menu                         |                    |
| left!                   | CEC, x=0~4 (0=all input)                                        | left!                      | left operation                       |                    |
| s cec in x              | Set input x menu right operation by                             | s cec in 1                 | input 1 menu                         |                    |
| right!                  | CEC, x=0~4 (0=all input)                                        | right!                     | right operation                      |                    |
| s cec in x              | Set input x menu enter operation by                             | s cec in 1                 | input 1 menu                         |                    |
| enter!                  | CEC, x=0~4 (0=all input)                                        | enter!                     | enter operation                      |                    |
| s cec in x              | Set input x play by                                             | s cec in 1                 | input 1 play                         |                    |
| play!                   | CEC, x=0~4 (0=all input)                                        | play!                      | operation                            |                    |
| s cec in x              | Set input x pause by                                            | s cec in 1                 | input 1 pause                        |                    |
| pause!                  | CEC, x=0~4 (0=all input)                                        | pause!                     | operation                            |                    |
| s cec in x              | Set input x stop by                                             | s cec in 1                 | input 1 stop                         |                    |
| stop!                   | CEC, x=0~4 (0=all input)                                        | stop!                      | operation                            |                    |
| s cec in x              | Set input x rewind by                                           | s cec in 1                 | input 1 rewind                       |                    |
| rew!                    | CEC, x=0~4 (0=all input)                                        | rew!                       | operation                            |                    |
| s cec in x              | Set input x volume mute by                                      | s cec in 1                 | input 1                              |                    |
| mute!                   | CEC, x=0~4 (0=all input)                                        | mute!                      | volume mute                          |                    |
| s cec in x              | Set input x volume down by                                      | s cec in 1                 | input 1                              |                    |
| vol-!                   | CEC, x=0~4 (0=all input)                                        | vol-!                      | volume down                          |                    |
| s cec in x              | Set input x volume up by                                        | s cec in 1                 | input 1                              |                    |
| vol+!                   | CEC, x=0~4 (0=all input)                                        | vol+!                      | volume up                            |                    |
| s cec in x ff!          | Set input x fast forward by<br>CEC, x=0~4 (0=all input)         | s cec in<br>1 ff!          | input 1<br>fast forward<br>operation |                    |
| s cec in x<br>previous! | Set input x previous by<br>CEC, x=0~4 (0=all input)             | s cec in<br>1<br>previous! | input 1<br>previous<br>operation     |                    |
| s cec in x              | Set input x next by                                             | s cec in 1                 | input 1 next                         |                    |
| next!                   | CEC, x=0~4 (0=all input)                                        | next!                      | operation                            |                    |
| s cec hdmi<br>out y on! | Set hdmi output y power on by<br>CEC, y=0~4 (0=all hdmi output) | s cec<br>hdmi out<br>1 on! | hdmi output 1<br>power on            |                    |

| Command<br>Code             | Function<br>Description                                            | Example                        | Feedback                       | Default<br>Setting |
|-----------------------------|--------------------------------------------------------------------|--------------------------------|--------------------------------|--------------------|
| CEC<br>Setting              |                                                                    |                                |                                |                    |
| s cec hdmi<br>out y off!    | Set hdmi output y power off by<br>CEC, y=0~4 (0=all hdmi output)   | s cec<br>hdmi out<br>1 off!    | hdmi output 1<br>power off     |                    |
| s cec hdmi<br>out y mute!   | Set hdmi output y volume mute by<br>CEC, y=0~4 (0=all hdmi output) | s cec<br>hdmi out<br>1 mute!   | hdmi output 1<br>volume mute   |                    |
| s cec hdmi<br>out y vol-!   | Set hdmi output y volume down by<br>CEC, y=0~4 (0=all output)      | s cec<br>hdmi out<br>1 vol-!   | hdmi output 1<br>volume down   |                    |
| s cec hdmi<br>out y vol+!   | Set hdmi output y volume up by<br>CEC, y=0~4 (0=all output)        | s cec<br>hdmi out<br>1 vol+!   | hdmi output 1<br>volume up     |                    |
| s cec hdmi<br>out y active! | Set hdmi output y active source by<br>CEC, y=0~4 (0=all output)    | s cec<br>hdmi out<br>1 active! | hdmi output 1<br>active source |                    |

| Command<br>Code    | Command Code                                                                  | Example         | Feedback                                                                                                    | Default<br>Setting |
|--------------------|-------------------------------------------------------------------------------|-----------------|----------------------------------------------------------------------------------------------------|--------------------|
| Network<br>Setting |                                                                               |                 |                                                                                                    |                    |
| r ipconfig!        | Get the Current IP Configura-<br>tion                                         | r<br>ipconfig!  | IP Mode: Static IP:<br>192.168.1.72<br>Subnet Mask:<br>255.255.255.0<br>Gateway:<br>192.168.1.1 TCP/IP<br>port=8000<br>Telnet port=10<br>Mac address:<br>00:1C:91:03:80:01 |                    |
| r mac addr!        | Get network MAC address                                                       | r mac<br>addr!  | Mac address:<br>00:1C:91:03:80:01                                                                                                    |                    |
| s ip mode z!       | Set network IP mode to static IP<br>or DHCP,<br>z=0~1 (z=0 Static, z=1 DHCP ) | s ip<br>mode 0! | Set IP mode:Static<br>(Please use "s net<br>reboot!" command<br>or repower device to<br>apply new config!)                                                                 |                    |
| r ip mode!         | Get network IP mode                                                           | r ip<br>mode!   | IP Mode: Static                                                                                                    |                    |

| Command<br>Code                   | Function<br>Description                | Example                     | Feedback                                                                                                    | Default<br>Setting |
|-----------------------------------|----------------------------------------|-----------------------------|----------------------------------------------------------------------------------------------------|--------------------|
| Network<br>Setting                |                                        |                             |                                                                                                    |                    |
| s ip addr<br>xxx.xxx.xxx.<br>xxx! | Set network IP address                 | s ip addr<br>192.168.1.100! | Set IP address:<br>192.168.1.100 (Please<br>use "s net reboot!"<br>command or repower<br>device to apply new<br>config!)<br>DHCP on, Device can't<br>config static address,<br>set DHCP off first.      |                    |
| r ip addr!                        | Get network IP<br>address              | r ip addr!                  | IP:192.168.1.100                                                                                                    |                    |
| s subnet<br>xxx.xxx.xxx.<br>xxx!  | Set network subnet<br>mask             | s subnet<br>255.255.255.0!  | Set subnet Mask<br>address:255.255.255.0<br>(Please use "s net<br>reboot!" command<br>or repower device<br>to apply new config!)<br>DHCP on, Device can't<br>config subnet mask,<br>set DHCP off first. |                    |
| r subnet!                         | Get network subnet<br>mask             | r subnet!                   | Subnet Mask:<br>255.255.255.0                                                                                                    |                    |
| s gateway<br>xxx.xxx.xxx.<br>xxx! | Set network gateway                    | s gateway<br>192.168.1.1!   | Set gateway:<br>192.168.1.1<br>Please use "s net<br>reboot!" command<br>or repower device to<br>apply new config!<br>DHCP on, Device can't<br>config gateway, set<br>DHCP off first.                    |                    |
| r gateway!                        | Get network gateway                    | r gateway!                  | Gateway:192.168.1.1                                                                                                    |                    |
| s tcp/ip<br>port x!               | Set network TCP/IP<br>port (x=1~65535) | s tcp/ip port<br>8000!      | Set TCP/IP port:8000                                                                                                    |                    |
| r tcp/ip port!                    | Get network TCP/IP<br>port             | r tcp/ip port!              | TCP/IP port:8000                                                                                                    |                    |
| s telnet<br>port x!               | Set network telnet port<br>(x=1~65535) | s telnet port<br>23!        | Set Telnet port:23                                                                                                    |                    |

| Command<br>Code    | Command Code              | Example        | Feedback                                                                                                    | Default<br>Setting |
|--------------------|---------------------------|----------------|----------------------------------------------------------------------------------------------------|--------------------|
| Network<br>Setting |                           |                |                                                                                                    |                    |
| r telnet port!     | Get network telnet port   | r telnet port! | Telnet port:23                                                                                                    |                    |
| s net<br>reboot!   | Reboot network<br>modules | s net reboot!  | Network reboot<br>IP Mode: Static IP:<br>192.168.1.72<br>Subnet Mask:<br>255.255.255.0<br>Gateway: 192.168.1.1<br>TCP/IP port=8000<br>Telnet port=10<br>Mac address:<br>00:1C:91:03:80:01 |                    |

### FAQ & Troubleshooting

- Q1: Poor video quality or no video signal on display:
- A1: Check whether the HDMI cables are connected properly and are in good working condition.
- A2: Make sure the resolution of the display is compatible with the Matrix's resolution.

#### Q2: Snowy or fuzzy screen on the displays:

- A1: Cause by damaged or low quality HDMI cables. Change to a higher quality HDMI cable. Make sure the cable length is less than or equal to 5 meters.
- A2: Try another CAT cable and make sure the cable length is within the specified range.

#### Disclaimer

The product name and brand name may be registered trademarks of related manufacturers. TM and ® may be omitted on the user's guide. The pictures on the user's guide are just for reference, and there may be some slight differences with the actual products. We reserve the right to make changes without prior notice to a product or system described herein to improve reliability, function, or design. **Blank Page** 

**Blank Page** 

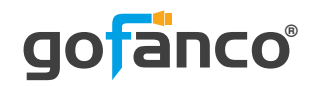

#### Thank you for choosing gofanco

www.gofanco.com